\_\_\_\_

## ADD THE NX CHAIN BLOCKCHAIN ON METAMASK

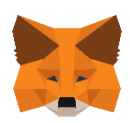

#### 1) Click on « portfolio ».

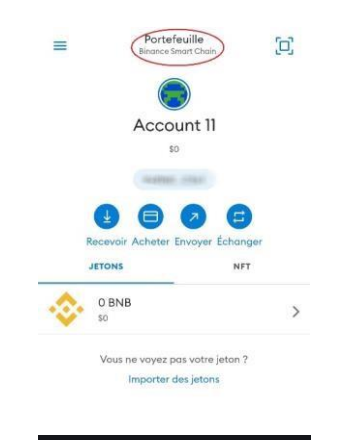

# 2) Click on « add a network ».

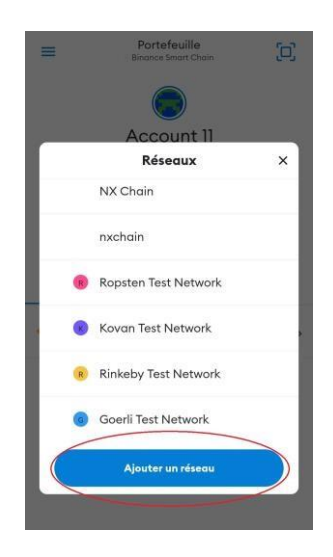

# 3) Click on « custom networks » and enter the following information.

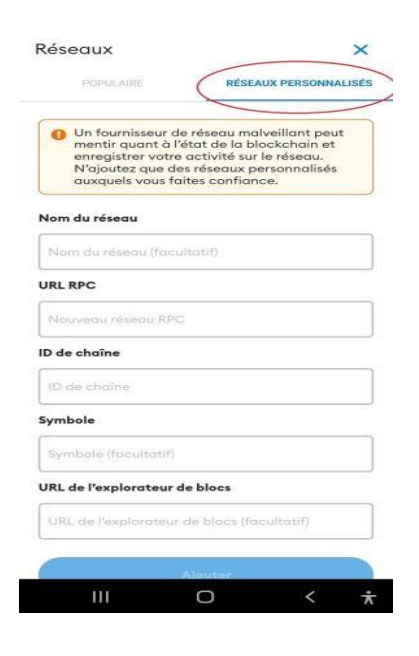

Name of the network : NX CHAIN

New RPC URL : https://rpc.nxchainscan.com/

Channel ID: 785

Symbol : CXS

URL of the block explorer : <u>https://nxchainscan.com</u>

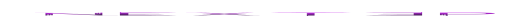

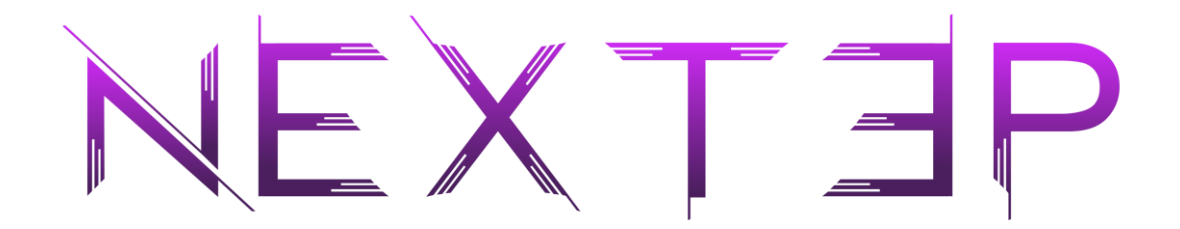

## 4) The NX CHAIN network is configured

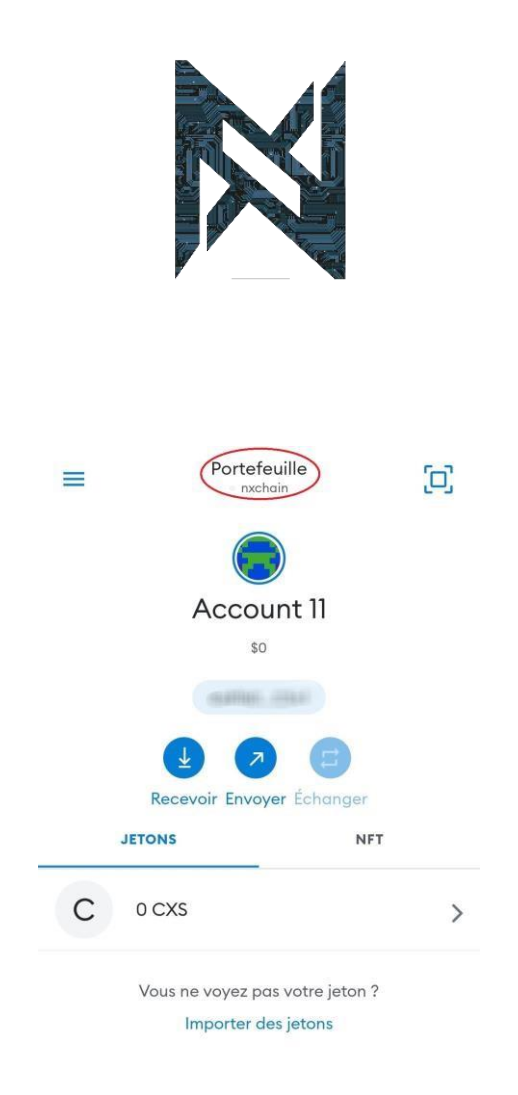

**END OF PROCESS** 

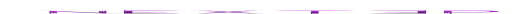